## GUIDA ALLE AMMISSIONI A.A. 2024/2025

# CORSI PER IL CONSEGUIMENTO DEL DIPLOMA ACCADEMICO DI PRIMO E SECONDO LIVELLO

1) Dal sito www.abaperugia.com accedere alla sezione "SERVIZI STUDENTI" in fondo alla home page:

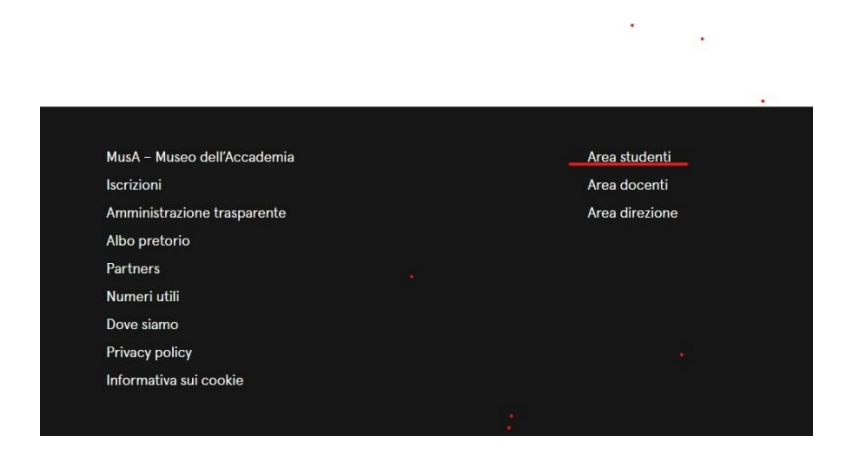

## OPPURE

Dal portale <a href="https://servizi13.isidata.net/home/index.aspx">https://servizi13.isidata.net/home/index.aspx</a> accedere su

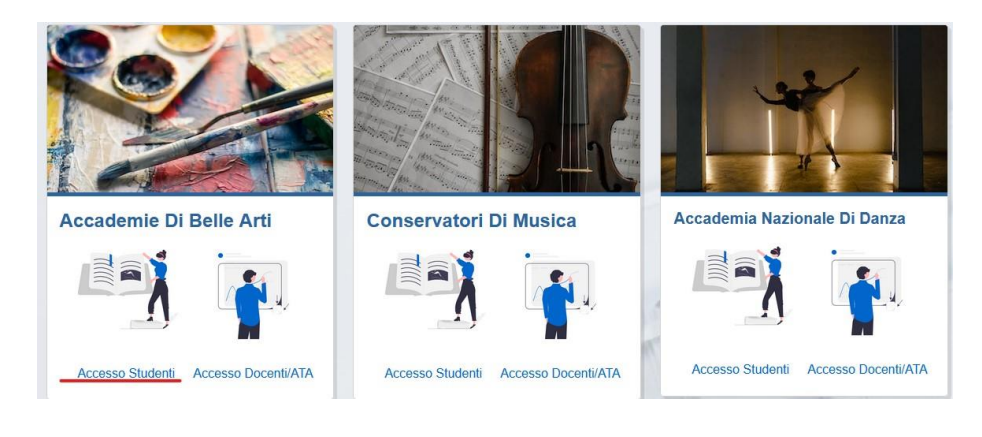

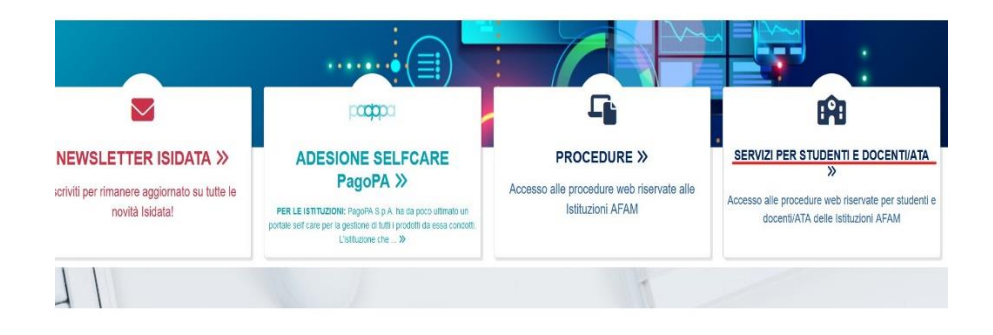

2) Cliccare su "Inserimento domanda di ammissione"

| MENU PRINCIPALE                        |
|----------------------------------------|
| 2 1. Inserimento domanda AMMISSIONE    |
| 2. Modifica domanda AMMISSIONE         |
| 3. Gestione richiesta IMMATRICOLAZIONE |
| 4. Gestione dati ALLIEVI IMMATRICOLATI |
| 5. Comunicati                          |

3) Seleziona l'Istituzione: PERUGIA

|                         | Seleziona l'Accademia alla quale richiedere l'Ammissione: |
|-------------------------|-----------------------------------------------------------|
| Seleziona l'Istituzione |                                                           |
|                         |                                                           |

4) Compilare i campi anagrafici obbligatori e inviare

|                | RIC              | HIESTA AMMISSIONE (anche per IMMATRICOLAZIONE diretta - senza esame di ammissione)                                                                                                    |
|----------------|------------------|----------------------------------------------------------------------------------------------------|
| Dttieni Codice | Inserisci Codice |                                                                                                    |
|                |                  | Compilare i campi obbligatori (*); per chi dovrà utilizzare SPID compilare anche il Codice Fiscale *Nome: *Cognome *Email: Codice Fiscale;                                                                                                    |
|                |                  | CODICE FISCALE Non obbligatorio ma utile per eventuale Login mediante SPID (se l'Italituzione ha attivato tale servizio)           ELCJM         Captcha         O           INVIA CODICE         INVIA CODICE         Invia Codice         Invia Codice |

5) Inserire il codice arrivato a mezzo mail all'indirizzo di posta elettronica da voi indicata

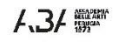

|                | RICHIESTA AMMISSIONE (anche per IMMATRICOLAZIONE diretta - senza esame di ammissione)                                                                                                    |
|----------------|----------------------------------------------------------------------------------------------------|
| Ottieni Codice | Inserisci Codice                                                                                                    |
|                | Il sistema ha inviato un codice di controllo nella email indicata. Controllate anche nello spam<br>Invia nuovo codice<br>Inserire il codice di controllo che vi è stato inviato via email<br>AVANTI |

6) Compilare tutti i dati anagrafici richiesti

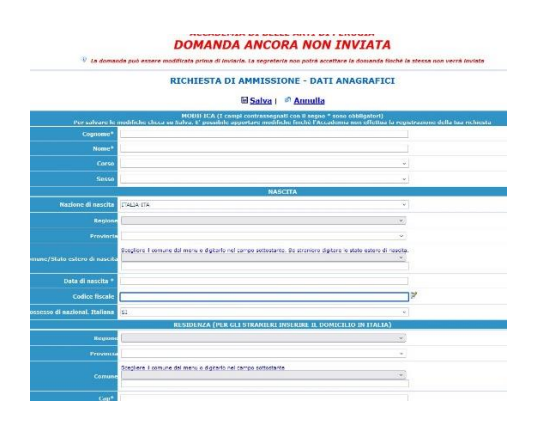

7) Dopo avere compilato la sezione "Anagrafica" accedere alla sezione "Tasse" e cliccare "inserisci nuova tassa"

| afica | Tasse | Stampe   | Allega de | ocumentazione | Invia domanda |                                                                                                    |
|-------|-------|----------|-----------|---------------|---------------|----------------------------------------------------------------------------------------------------|
|       |       |          |           |               |               | ACCADEMIA DI BELLE ARTI DI PERUGIA                                                                                                  |
|       |       |          |           |               |               | DOMANDA ANCORA NON INVIATA                                                                                                    |
|       |       |          |           |               |               | Ua domanda può essere modificata prima di inviarla. La segreteria non potrà accettare la domanda finchè la stessa non verrà inviata |
|       |       |          |           |               |               | GESTIONE TASSE   O Inserisci una nuova tassa                                                                                        |
|       | 1     | +SELEZIO | ONE TASS  | E PER         | Aggiorna st   | ato pagamenti PagoPA                                                                                                    |

- 8) Inserire le seguenti tasse su "Tipo Tasse"
  - TASSA DI AMMISSIONE € 15,13 da versare sul c/c 1016 intestato ad Agenzia delle Entrate Centro Operativo di Pescara o sul c/c bancario n. IT45R076010320000000001016 (POSTE ITALIANE, CODICE BIC/SWIFT: area euro BPPIITRXXX, rea non euro POPOIT22XXX) intestato all'AGENZIA DELLE ENTRATE – CENTRO OPERATIVO DI PESCARA – causale "Prova di ammissione all'ACCADEMIA DI BELLE ARTI "PIETRO VANNUCCI"- PERUGIA, allegare poi la ricevuta di pagamento (la tassa deve essere inserita tra le "nuove tasse" e la relativa ricevuta di pagamento deve essere caricata come file SU "Sfoglia");
  - IMPOSTA DI BOLLO € 16,00 da pagare a mezzo IUV obbligatoriamente da sistema on line di versamento a mezzo di carta di pagamento elettronica (carta di credito, carta di debito o prepagata) come indicato al punto 9;
  - CONTRIBUTO DI AMMISSIONE € 50,00 tramite procedura PAGOPA, bollettino da scaricare e generare dal portale ISIDATA-SEZIONE TASSE
  - CONTRIBUTO PROVA DI AMMISSIONE ULTERIORE CORSO: € 30,00 tramite procedura PAGO PA bollettino da scaricare e generare dal portale ISIDATA SEZIONE TASSA (cfr. n. 9 punti A-B-C).

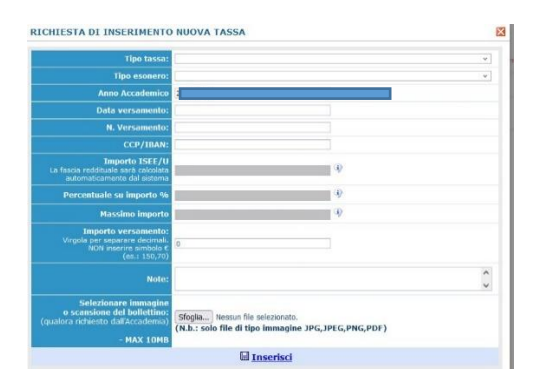

9) Per pagare il CONTRIBUTO DI AMMISSIONE:

| »».                   |                                                                                               |          |   |
|-----------------------|-----------------------------------------------------------------------------------------------|----------|---|
|                       |                                                                                               |          |   |
|                       | RICHIESTA INSERIMENTO NUOVA TASSA                                                             |          |   |
|                       |                                                                                               |          |   |
|                       | Inserisci                                                                                     |          |   |
|                       | Tipo tassa                                                                                    |          | ~ |
|                       | Tipo esonero                                                                                  |          | ~ |
|                       | Anno Accademico: 2                                                                            |          |   |
|                       | Data versamento:                                                                              |          |   |
| lp                    | N. Vers./C.R.O.:                                                                              |          |   |
| ·<br>음 음 pagePA 믋     | CCP/IBAN:                                                                                     |          |   |
|                       | Importo ISEE/U                                                                                | 4)       |   |
| erazioni su Tasse     | Perc. su importo %                                                                            | (I)      |   |
| + Genera PagoPA       | Massimo importo                                                                               | <b>4</b> |   |
| + Nuova tassa         | Importo versamento:<br>Virgola per separare decimali. NON inserire<br>simbolo € (es.: 150,70) |          |   |
| tato pagamenti PagoPA | Note:                                                                                         |          | 0 |
|                       |                                                                                               |          | ~ |

Inserite le tasse procedere con la creazione dei relativi bollettini tramite l'apposito pulsante e pagare i bollettini

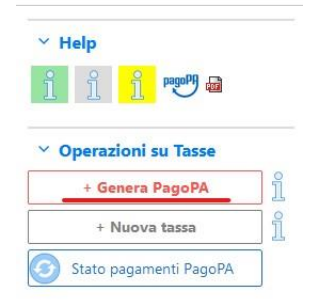

10) A - Per pagare LA MARCA DA BOLLO VIRTUALE accedere alla sezione Tasse:

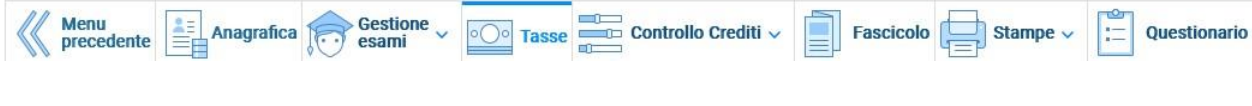

Cliccare su Nuova tassa

| ~ 0 | perazioni su Tasse     |    |
|-----|------------------------|----|
|     | + Genera PagoPA        | ĩ  |
|     | + Nuova tassa          | ĺi |
| 3   | Stato pagamenti PagoPA |    |

B - Alla voce "Tipo tasse" selezionare "Marca da bollo virtuale – (Pago Pa)" e cliccare su "Inserisci"

| SSA MARCA DA BOLLO VIRT                                                                  | JALE - (PagoPA)                                                                            | ~              |
|------------------------------------------------------------------------------------------|--------------------------------------------------------------------------------------------|----------------|
| ero                                                                                      |                                                                                            | ~              |
| co: 2024/2025                                                                            |                                                                                            |                |
| to:                                                                                      |                                                                                            |                |
| 0.:                                                                                      |                                                                                            |                |
|                                                                                          | 4                                                                                          |                |
| %                                                                                        | (i)                                                                                        |                |
| rto                                                                                      | <b></b>                                                                                    |                |
| to: 16<br>rire<br>70)                                                                    | 1                                                                                          |                |
| ial: 01/07/2024                                                                          | <b>1</b>                                                                                   |                |
| al: 31/12/2099                                                                           | in 1990 (1990)                                                                             |                |
| te:                                                                                      |                                                                                            | ^              |
| ine Info: il preview dell'allegato<br>no:Funzione non disponibile,<br>MBautomaticamente. | sarà disponibile dopo aver inserito la tassa<br>in caso di tassa pagabile con PagoPA il bo | viene generato |

C- Cliccare su "Genera Pago Pa" e genera bollettino

|                          | 10       |  |  |  |           |
|--------------------------|----------|--|--|--|-----------|
|                          |          |  |  |  |           |
| V Operazioni su Tasse    |          |  |  |  |           |
| + Genera PagoPA          | Ĩ        |  |  |  |           |
| + Nuova tassa            | ] [      |  |  |  |           |
| 🕥 Stato pagamenti PagoPA |          |  |  |  |           |
| Generazione MAV\IUV      | (PagoPA) |  |  |  | $(\times$ |

In questa lista sono presenti le tasse pagabili mediante procedura IUV PagoPA.

- Per più tasse aventi <u>stesso C.C.\Iban</u> è possibile stampare un unico bollettino .pdf con la somma degli importi, selezionandole col segno c spunta presente nella colonna *Seleziona*. In questo caso se le tasse hanno data di scadenza diverse sarà stampata la meno recente. Per bollettino unico utilizzare il link *GENERA UNICO BOLLETTINO PER LE TASSE SELEZIONATE*.
- Per stampare un bollettino .pdf relativo ad una singola tassa cliccare sul link CREA BOLLETTINO PER QUESTA TASSA presente nella colonn: MAV\PagoPA.

IV Attenzione: è possibile generare ancora 5 bollettini IUV PagoPA in attesa di pagamento.

+ GENERA UNICO BOLLETTINO PER LE TASSE SELEZIONATE ATTENZIONE: prima di generare un unico bollettino controllare che siano selezionate le tasse giuste con i giusti importi in quanto il bollettino generato è inconvertibile.

| Sele<br>ziona | MAV\PagoPA                        | Tipo tassa                 | Imp.<br>versamento | A/A:      | Scadenza<br>versamento | N°<br>Versam. | Data<br>versam. | C.C.<br>\Iban | Tipo esonero | ^ |
|---------------|-----------------------------------|----------------------------|--------------------|-----------|------------------------|---------------|-----------------|---------------|--------------|---|
|               | Crea bollett. per<br>questa tassa | MARCA DA BOLLO<br>VIRTUALE | 16                 | 2024/2025 | 31/12/2099             |               |                 |               |              |   |

D - Cliccare su "Entra con la tua email" (inserire la mail presente in anagrafica)

| 10,00 €                |
|------------------------|
| $ m IT \sim$           |
| Adured                 |
|                        |
|                        |
|                        |
| Entra con la tua email |
| Entra con la tua email |

#### E - Cliccare su continua

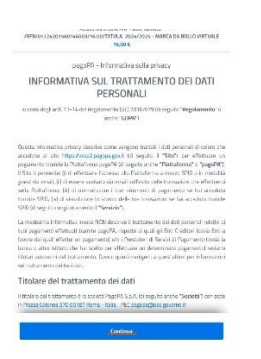

## F - Inserire i dati e continua

| /RFB/01724201560146003/16.00/                                                                                              | IN DEMIN AND PRIMU VAIITUULU<br>TXT/TA.A. 2024/2025 - MARCA DA BOLLO VIRTUALI<br>16,00 € |
|----------------------------------------------------------------------------------------------------|------------------------------------------------------------------------------------------|
| nagnP& arretta                                                                                                    | nueste carte di credito/debito                                                           |
| Eesen Eesen                                                                                                    |                                                                                          |
| 0                                                                                                    |                                                                                          |
| or nome e cognome                                                                                                    |                                                                                          |
| orme e cognome non validi, non ci devono esse                                                                              | re caratteri speciali                                                                    |
| mome e cognome     mome e cognome     mome e cognome     ono validi, non ci devono esse     0000 0000 0000 0000            | re caratteri speciali                                                                    |
| nome e cognome:     nome e cognome:     ordevoro esse     0000 0000 0000 000      numero della carta di credito            | re caratteri speciali<br>DO                                                              |
| nome e cognome     none e cognome     ococo ococo ococo     ococo ococo ococo     unero della carta di oredito     MM / AA | re caratteri speciali                                                                    |

11) Nella sezione "allega documentazione" inserire i seguenti documenti:

- COPIA DI UN DOCUMENTO DI IDENTITA' VALIDO
- TITOLO DI STUDIO CERTIFICATO O AUTOCERTIFICAZIONE
- DOMANDA DI PREISCRIZIONE SU UNIVERSITALY (SOLO PER STUDENTI STRANIERI)

- VALORE IN LOCO RILASCIATO DA RAPPRESENTANZA DIPLOMATICA ITALIANA DEL PAESE DI APPARTENENZA (SOLO PER STUDENTI STRANIERI)
- TITOLO DI STUDIO ESTERO CON TRADUZIONE LEGALIZZATA IN LINGUA ITALIANA (SOLO PER STUDENTI STRANIERI)

| SERVIZI PER GLI STUDENTI                                                    |                                                                                                    |
|-----------------------------------------------------------------------------|----------------------------------------------------------------------------------------------------|
| ca Tasse Stampe Allega documentazione Invia domanda                         |                                                                                                    |
| Allega documentazione                                                       | ACCADEMIA DI BELLE ARTI DI PERUGIA                                                                                                    |
|                                                                             | DOMANDA ANCORA NON INVIATA                                                                                                    |
| La doman                                                                    | da può essere modificata prima di inviarla. La segreteria non potrà accettare la domanda finchè la stessa non verrà inviata                                                    |
|                                                                             | ALLEGA DOCUMENTAZIONE                                                                                                    |
| $\ensuremath{\mathfrak{P}}$ Mediante questo modulo potete inserire i docume | nti del tipo sotto indicato in base alle istruzioni che avete ricevuto dall'Accademia, ad esempio se vi è stato chiesto di allegare copia formato PDF della carta di identità. |
|                                                                             | - Sono ammessi solo file.doc, .pdf, .txt, .xts, .png, jpg e non superiori a 10 MB crascurio                                                                                    |
| Seleziona documento da allegare                                             | Sogia. Nessun file selezionato. Ed Inserisci documento                                                                                                    |
| Oggetto documento (es. carta id., Cod. fiscale ect)                         |                                                                                                    |
| Elenco allegati                                                             |                                                                                                    |
|                                                                             |                                                                                                    |

## 12) INVIARE LA DOMANDA

| e Invia domanda |                                                                                                   |                        |
|-----------------|---------------------------------------------------------------------------------------------------|------------------------|
| [Invia domanda] | ACCADEMIA DI BELLE ARTI DI PERUGIA<br>DOMANDA ANCORA NON INVIATA                                  |                        |
| 🔍 La domanda j  | uò essere modificata prima di inviarla. La segreteria non potrà accettare la domanda finchè la st | essa non verrà inviata |
| NOTA BE         | NE: DOPO AVER INVIATO LA DOMANDA NON SARA' PIU' POSSIBILE EFFETTUAR                               | E MODIFICHE            |
|                 | CONTROLLO DATI GENERALE                                                                           |                        |
|                 |                                                                                                   | Obbligatorio           |
|                 | Cognome                                                                                           |                        |
|                 | Nome                                                                                              |                        |
|                 | Sesso                                                                                             |                        |
|                 | Scuola di                                                                                         |                        |
|                 | Nazione di nascita                                                                                |                        |
|                 | Regione di nascita                                                                                |                        |

Solo dopo avere cliccato su "INVIA DOMANDA" la stessa sarà trasmessa e potrà essere elaborata dalla Segreteria Didattica. Le domande compilate ma non inviate non saranno ritenute valide e pertanto non potranno essere accolte.